# User Manual

คู่มือสำหรับผู้ปฏิบัติงาน

การเปลี่ยนกะให้ผู้ใต้บังคับบัญชา

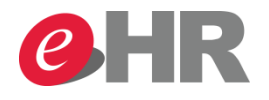

@ SCG 2014

Page 1

Internal use Only

### ข้อควรรู้ในการเปลี่ยนทะให้พนักงาน

|                                            |                                                                                                    | ผู้มีอำนา         | จเปลี่ยน   |
|--------------------------------------------|----------------------------------------------------------------------------------------------------|-------------------|------------|
|                                            | CASE                                                                                                 | 2                 | HR         |
| ทำกะบ่าย จันทร์-ตุกร์                      | f ต้องการเปลี่ยนให้บางวันมาทำกะเข้า                                                                  | 1                 | 1          |
| ทำกะบ่าย จันทร์-ศุกร์<br>เป็นวันทำงาน      | ร์ หยุดวันเสาร์- อาทิตย์ แต่ต้องการเปลี่ยนวัน OFF ให้                                                | -                 | -          |
| ทำกะบ่าย จันทร์-ศุกร์<br>OFF แต่มาไม่ตรงกะ | ร์ หยุดวันเสาร์-อาทิตย์ แต่ต้องการให้มาท้างาน ในวัน<br>เช่น จากที่ปกติทำกะบ่าย ให้มาทำกะดึกในวัน OFF | ×                 | ~          |
| * เปลี่ยนกะให้พนั                          | กิงาน ได้ <u>เฉพาะวันทำงานเท่านั้น</u> เช่น เปลี่ยนกะปายเป็นเช้                                      | า, เปลี่ยนวันทำงา | านเป็น OFF |

| ตัวอย่างการเปลี่ยนกะ                  | ให้พนักง  | งาน    |        |               |        |        |        |         |
|---------------------------------------|-----------|--------|--------|---------------|--------|--------|--------|---------|
|                                       |           | จันทร์ | อังคาร | <b>ឃ្</b> ុំត | พฤหัส  | ศุกร์  | เสาร์  | อาทิตย์ |
| ตารางกะของพ                           | นักงาน    | กะบ่าย | กะบ่าย | กะบ่าย        | กะบ่าย | กะบ่าย | OFF    | OFF     |
| กะที่ต้องการเปลี่ย<br>ให้พนักงาน (ใหม | ่าน<br>1) | กะเข้า | OFF    |               |        |        | กะบ่าย | กะเช้า  |

- กรณีต้องการเปลี่ยนกะตามตัวอย่าง (ข้อ 1, 2) หัวหน้าสามารถเปลี่ยนกะเองได้บนระบบ eHR
- กรณีวันทำงานปกติผู้ใต้บังคับบัญชาเข้ากะบ่าย แต่ต้องการให้มาทำงานวันหยุดในกะเช้า (ข้อ 3) <u>กรณีนี้ต้องแจ้งการบุคคลดำเนินการให้</u>

### @ SCG 2014

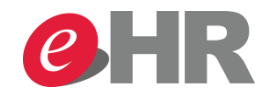

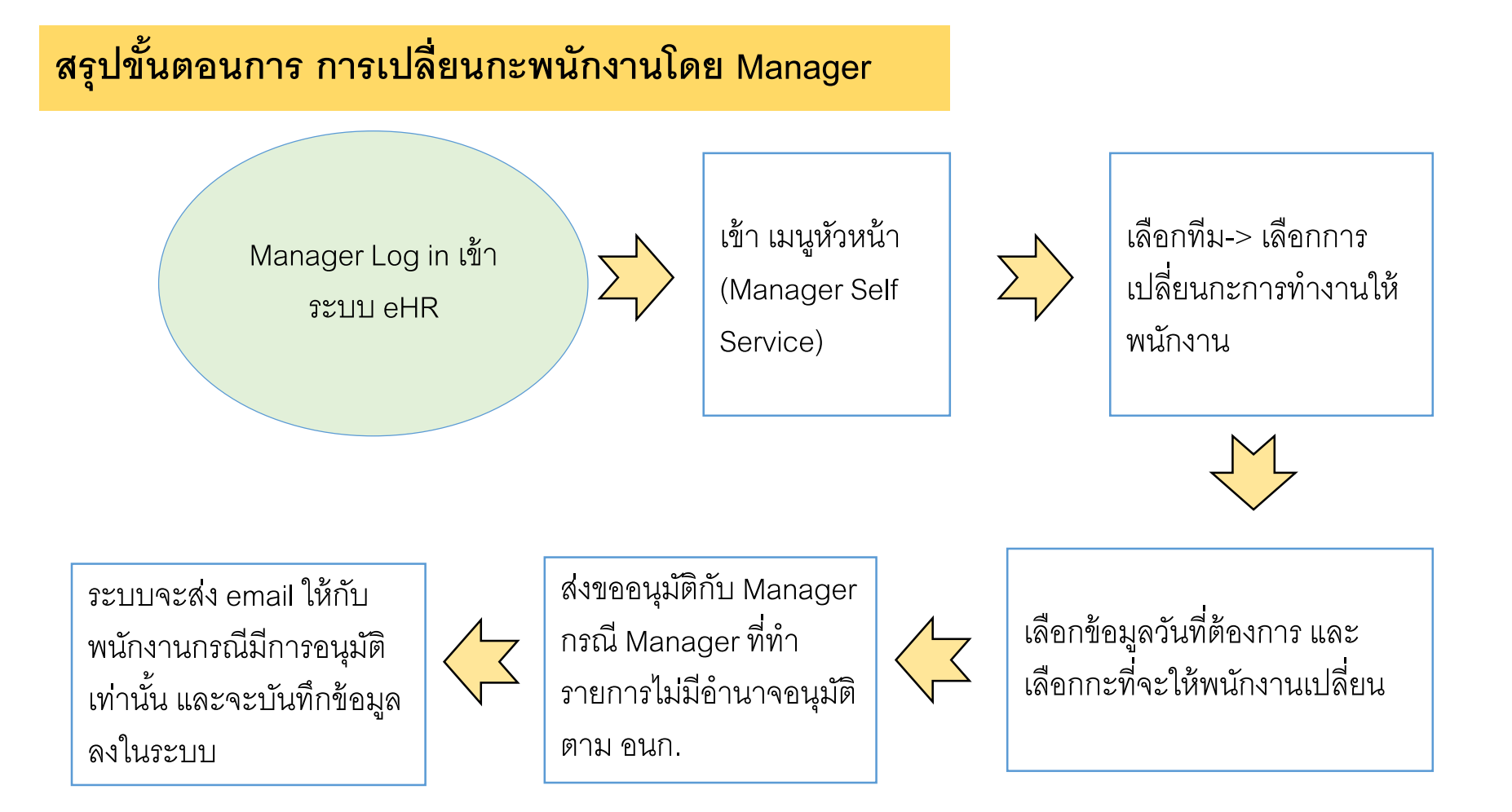

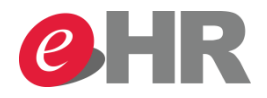

## การเปลี่ยนกะพนักงานโดย Manager ผ่าน Portal

Web Portal : Manager Self Service(เมนูหัวหน้า) -> เลือกทีม-> เลือกการเปลี่ยนกะการทำงานให้พนักงาน

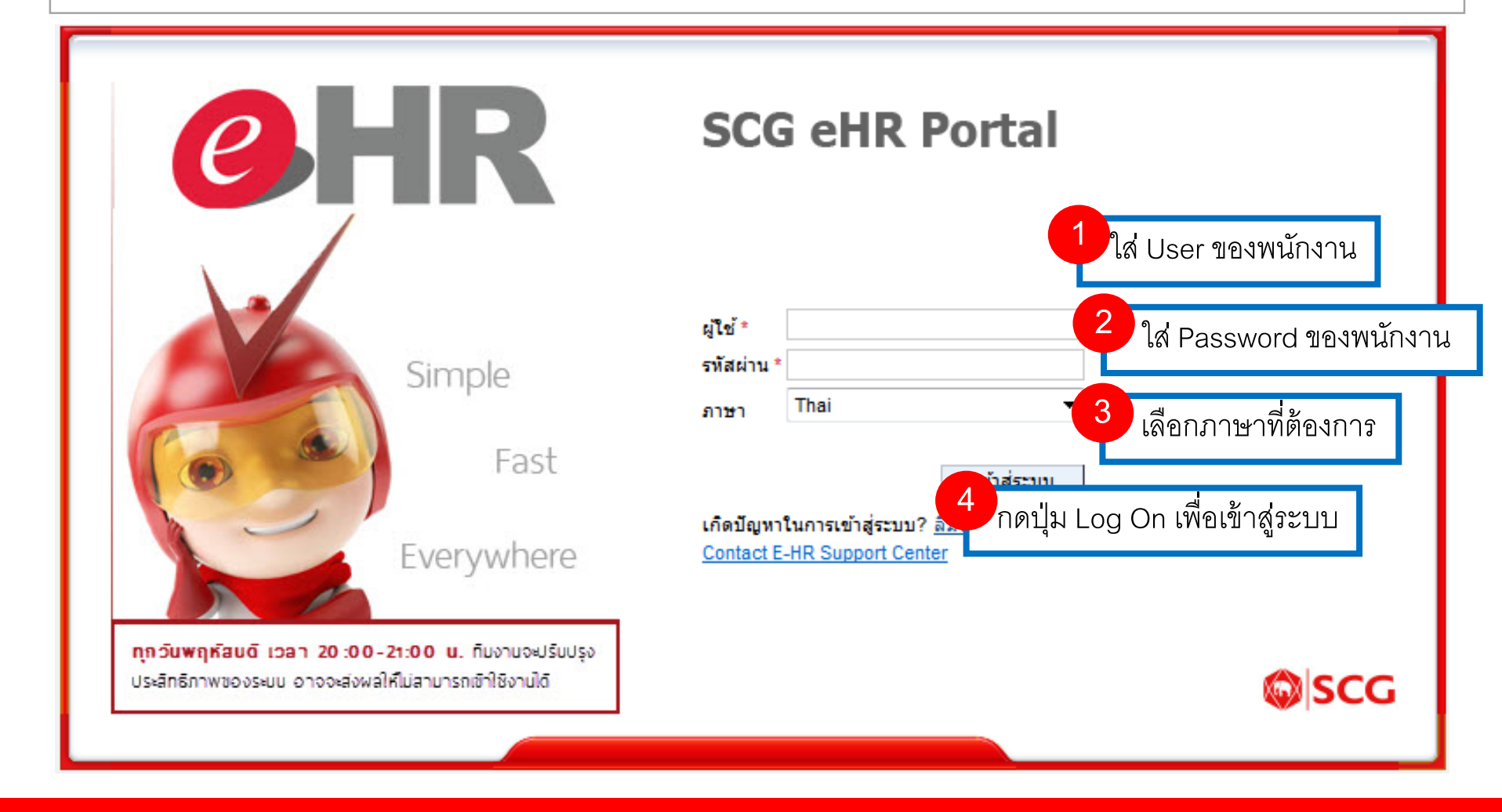

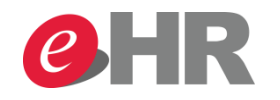

|                                                                                                    |                                        | เชสชันใหม่ ออกจากระบบ                |
|----------------------------------------------------------------------------------------------------|----------------------------------------|--------------------------------------|
| เลือกเมนูหัวหน้า                                                                                    |                                        | ขอต้อนรับ: Emp50615,                 |
| หบ้าหลัก เมนูส่วนตัว เมนูหัวหน้า                                                                    |                                        |                                      |
| •                                                                                                   |                                        | เด็มจอภาพ                            |
| Overview                                                                                            |                                        |                                      |
| <u>หน้าหลัก</u> หนาหลูก                                                                             |                                        |                                      |
| → Mass Approve 6                                                                                    |                                        |                                      |
| - ทีม                                                                                               |                                        |                                      |
| • ข้อมูลหนักงาน                                                                                     | 💿 วันเกิดและวันครบรอบ                  |                                      |
| Probation Form Request                                                                              |                                        |                                      |
| • Job Requisition Form 🔠 📰 มุมมองของทีมโดยละเอียด                                                   | วันเกิด<br>ไม่บีวันเกิดในเดือนที่เดือก | < ตุลาคม 2014 >                      |
| Resume for Manager                                                                                  |                                        | จ. อ. พ.พฤ.ศ. ส.อา.<br>40293012345   |
| <ul> <li>รายงานจำนวนชั่วโมงการท</li> <li>แสดง: พนักงาน</li> <li>ข้อมูล: การติดต่อสื่อสาร</li> </ul> |                                        | 41 6 7 8 9 10 11 12                  |
| <ul> <li>การเปลี่ยนกะการทำงานให้</li> <li>ศันหาแอททริบิวต์ทั้งหมด</li> </ul>                        | Ťuorurau                               | 4213 14 15 16 17 18 19               |
| Training Summary                                                                                    | ไม่มีวันครบรอบในเดือนที่เลือก          | 43 <mark>20 21 22 23 24 25 26</mark> |
| Organization 7 日 日本 の の シ シ ー 一 一 日本 の の シ シ ー 一 一 一 一 一 一 一 一 一 一 一 一 一 一 一 一 一                    |                                        | 4427 28 29 30 31 1 2                 |
| เลอกการเปลยนกะการทางานใหพนกงาน                                                                      |                                        | 453456789                            |
|                                                                                                    |                                        |                                      |
|                                                                                                    |                                        | ่วนเกด วนครบรอบ —                    |
|                                                                                                    | ส่งอีเบล์เพื่ออัพเดทปกิทิน             |                                      |

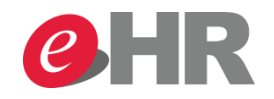

## การเปลี่ยนกะพนักงานโดย Manager ผ่าน Portal

| nift change by 9<br>กด<br>อนหนังถัดไป><br>1<br>2<br>Select an employee Select Per                                                  | ถัดไป<br>iod Create substitution                                                              | าอน 1 (Select an employee)<br>4⊣<br>Review Substitution | )                        | ระบบจะ Defau<br>อยู่ใต้สายบังคับบ<br>Report) โดยสาม<br>การดูข้อมูลได้ หรื<br>พนักงาน เพื่อหา | ilt ข้อมูลพนักงานร่<br>บัญชามาให้ (Dire<br>มารถเปลี่ยนรูปแบร<br>ร้อเลือกการค้นหา<br>พนักงานที่ต้องการ | ที่<br>ct ข<br>บ<br>วิ    |
|----------------------------------------------------------------------------------------------------|-----------------------------------------------------------------------------------------------|---------------------------------------------------------|--------------------------|----------------------------------------------------------------------------------------------|----------------------------------------------------------------------------------------------------|---------------------------|
| รเลือกพนักงาน: พนักงานใต้สายบังคับบัญ<br>พนักงานใต้สายบังคับบั<br>งดง: ข้อมูลองค์/<br>พนักงานในสายบังคับบั<br>พนักงานในสายบังคับบั | บูชาโดยตรง (Direct)<br>ญชาโดยตรง (Direct)<br>ญชาโดยตรง (Report To)<br>ญชาโดยตรง (Dotted Line) | 8 เลือกพนักงานที่ต้                                     | <i>โ</i> องการเปลี่ยนกะ  |                                                                                              |                                                                                                    |                           |
| <ul> <li>ชื่อ พนักงานจากโครงสร้างอ<br/>การค้นหาพนักงาน (Em<br/>Mrs. Emp_1000000000000000000000000000000000000</li></ul>            | องค์กร (Organization Structure)<br>ployee Search)<br>7250-000050 - 50027222                   | WIL Emp_10000010168(_10000010                           | אמנוט ועמ ואסטנע         | อัตราส่วนการจัดหาพนักงาน งาน<br>100.00                                                       | เ หน่วยองค์กร<br>Energy Department                                                                    | ศูนย์ต้นทุา<br>ส่วนพลังงา |
| Mr. Emp_10050228 Test_10050228                                                                                                    | 7250-000197 10006979                                                                          | Mr. Emp_10050615 Test_10050615                          | วิศวกร                   | 100.00                                                                                       | Energy Department                                                                                     | ส่วนพลังง                 |
| Mr. Emp_10050047 Test_10050047                                                                                                    | 7250-000016 10000908                                                                          | Mr. Emp_10050615 Test_10050615                          | วิศวกร                   | 100.00                                                                                       | Energy Department                                                                                     | ส่วนพลังง                 |
| Mr. Emp_10050188 Test_10050188                                                                                                    | 7250-000157 10006066                                                                          | Mr. Emp_10050615 Test_10050615                          | วิศวกร                   | 100.00                                                                                       | Energy Department                                                                                     | ส่วนพลังง                 |
| Mr. Emp_10050250 Test_10050250                                                                                                    | 7250-000219 10009788                                                                          | Mr. Emp_10050615 Test_10050615                          | วิศวกร                   | 100.00                                                                                       | Energy Department                                                                                     | ส่วนพลังง                 |
| Mr. Emp_10050245 Test_10050245                                                                                                    | 7250-000214 10008871                                                                          | Mr. Emp_10050615 Test_10050615                          | วิศวกร                   | 100.00                                                                                       | Energy Department                                                                                     | ส่วนพลังง                 |
| Mr. Emp_10050059 Test_10050059                                                                                                    | 7250-000028 10003260                                                                          | Mr. Emp_10050615 Test_10050615                          | วิศวกร                   | 100.00                                                                                       | Energy Department                                                                                     | ส่วนพลัง                  |
| Mr. Emp_10050249 Test_10050249                                                                                                    | 7250-000218 10008967                                                                          | Mr. Emp_10050615 Test_10050615                          | วิศวกร                   | 100.00                                                                                       | Energy Department                                                                                     | ส่วนพลัง                  |
| Mr. Emp_10050326 Test_10050326                                                                                                    | 7250-000295 10020332                                                                          | Mr. Emp_10050615 Test_10050615                          | พนักงานผลิตไอน้ำและไฟฟ้า | 100.00                                                                                       | Power Plant & Utilities Sect.                                                                         | แผนกผลี                   |
| Mr. Emp_10050439 Test_10050439                                                                                                    | 7250-000408 10027291                                                                          | Mr. Emp_10050615 Test_10050615                          | พนักงานผลิตไอน้ำและไฟฟ้า | 100.00                                                                                       | Power Plant & Utilities Sect.                                                                         | แผนกผลิ                   |
| Mr. Emp_10050040 Test_10050040                                                                                                    | 7250-000009 00009267                                                                          | Mr. Emp_10050615 Test_10050615                          | ผจผ.ผลิตไอน้ำและไฟฟ้า    | 100.00                                                                                       | Power Plant & Utilities Sect.                                                                         | ส่วนพลัง                  |
| 1                                                                                                    |                                                                                               |                                                         |                          |                                                                                              |                                                                                                    |                           |

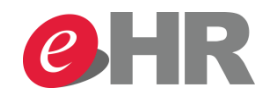

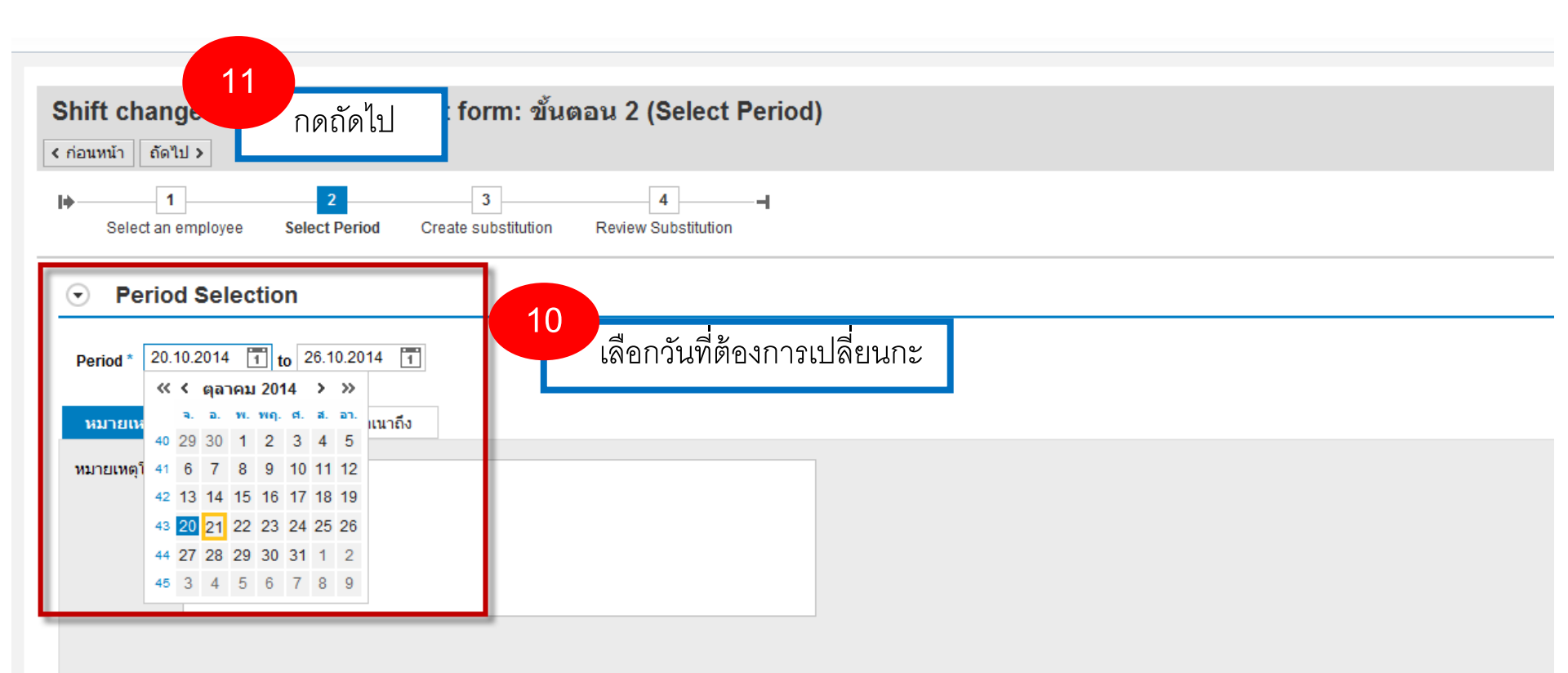

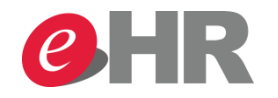

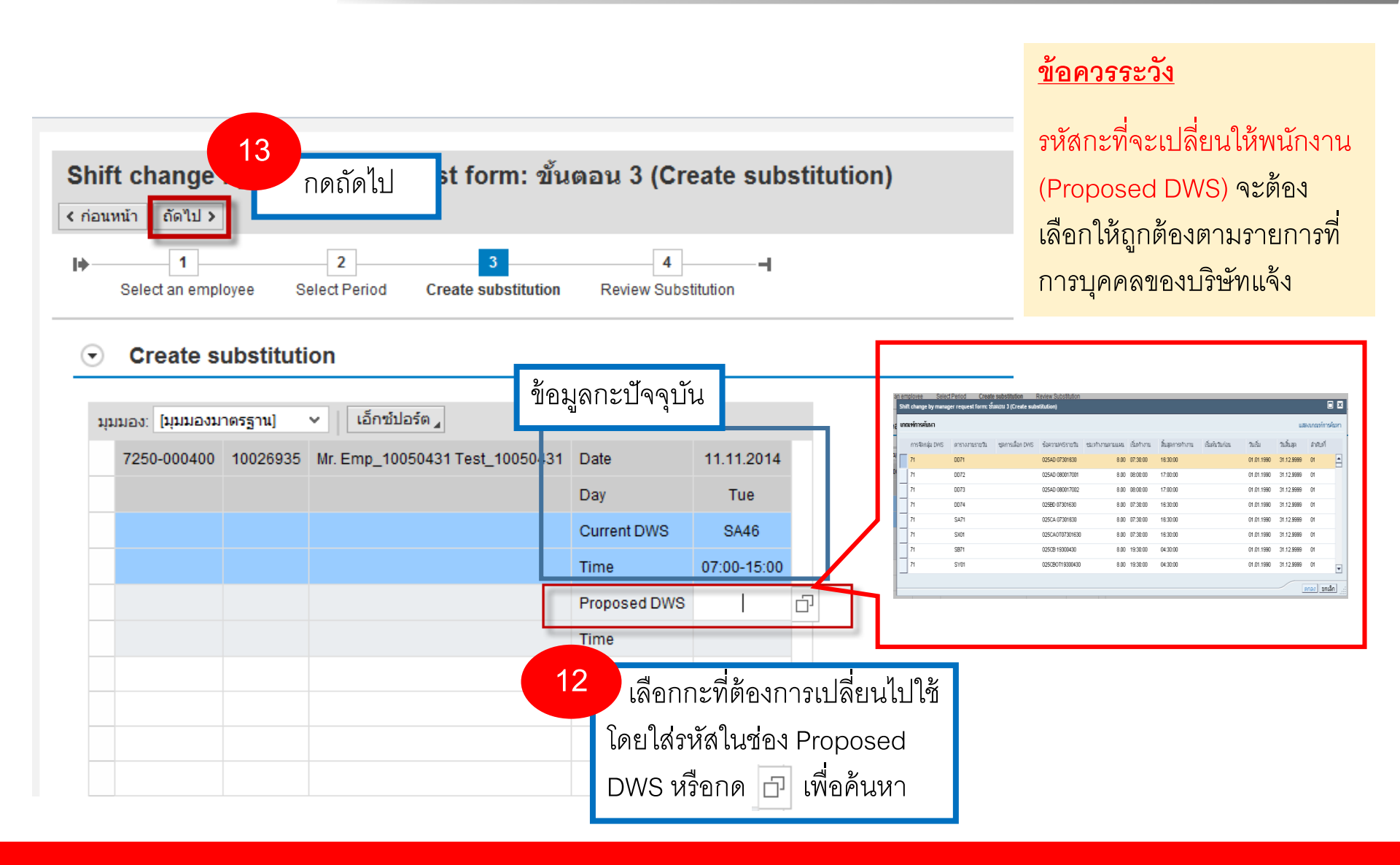

### @ SCG 2014

#### Internal use Only

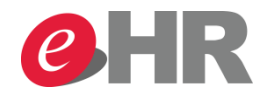

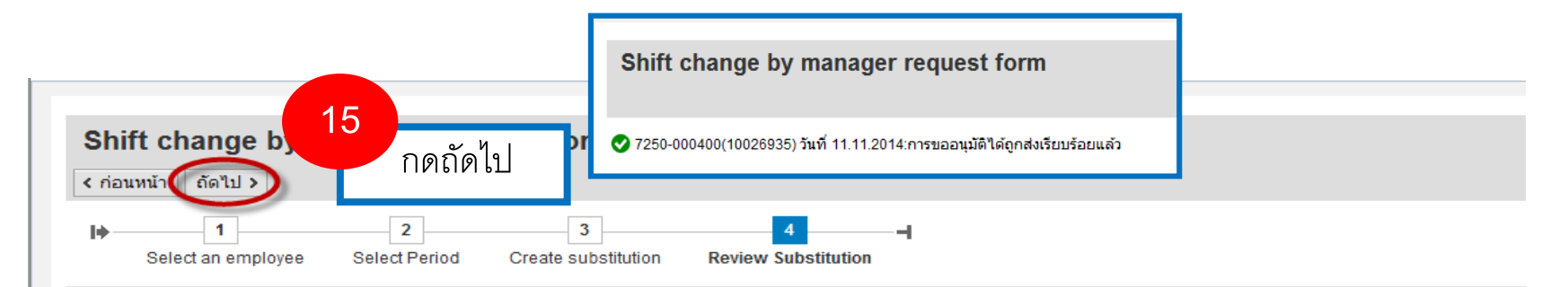

#### Create substitution

| มุมมอง: [มุมมอง: | มาตรฐ <mark>าน</mark> ] ~ | เอ็กซ์ปอร์ต 🦼                  |            |         |             |             |              |             |
|------------------|---------------------------|--------------------------------|------------|---------|-------------|-------------|--------------|-------------|
| SCG Emp ID       | Pers.No.                  | Emp.Name                       | ว/ท        | ชื่อวัน | Current DWS | Time        | Proposed DWS | Time        |
| 7250-000400      | 10026935                  | Mr. Emp_10050431 Test_10050431 | 11.11.2014 | Tuesday | SA46        | 07:00-15:00 | SB46         | 15:00-23:00 |
|                  |                           |                                |            |         |             |             |              |             |
|                  |                           | 14                             | ตรวจส      | อบควา   | มถูกต้องข   | เองข้อมูล   |              |             |
|                  |                           |                                |            |         |             |             |              |             |

| หมายเหตุ      | ติดตามคำขอ | สำเนาถึง |
|---------------|------------|----------|
| หมายเหตุใหม่: |            |          |
|               |            |          |
|               |            |          |
|               |            |          |
|               |            |          |